# 配置ISE 2.2以便與MySQL伺服器整合

## 目錄

簡介 必要條件 需求 採用元件 背景資訊 設定 網路圖表 組態 <u>1.在Ubuntu上配置MySQL:</u> 2.配置資料庫和表: 3. 配置儲存過程 4.將ISE與MySQL整合: 5.配置身份驗證和授權策略: 驗證 疑難排解 ISE上的調試 相關資訊

# 簡介

本文檔介紹如何配置思科身份服務引擎(ISE)2.2以便與MySQL開放資料庫連線(ODBC)外部源整合。 本文檔適用於使用MySQL作為ISE身份驗證和授權外部身份源的設定。

# 必要條件

## 需求

思科建議您瞭解以下主題:

- •身份服務引擎(ISE)配置
- •基本MySQL配置

## 採用元件

本檔案中的資訊是根據以下軟體和硬體版本:

- Cisco ISE版本2.2
- 安裝了MySQL的Ubuntu Linux
- •思科無線LAN控制器(WLC)版本8.0.100.0
- Microsoft Windows版本7x64

本文中的資訊是根據特定實驗室環境內的裝置所建立。文中使用到的所有裝置皆從已清除(預設

)的組態來啟動。如果您的網路正在作用,請確保您已瞭解任何指令可能造成的影響。

# 背景資訊

ISE 2.2支援多個ODBC外部源,其中一個是MySQL。可以使用ODBC作為外部身份源來驗證使用者 和端點,類似於Active Directory(AD)。ODBC身份源可以在身份庫序列中使用,也可以用於訪客和 發起人身份驗證。

這是ISE 2.2支援的清單資料庫引擎:

- MySQL
- Oracle
- PostgreSQL
- Microsoft SQL Server
- Sybase

欲知更多資訊,請訪問:<u>https://www.cisco.com/c/en/us/td/docs/security/ise/2-</u> 2/admin guide/b ise admin guide 22/b ise admin guide 22 chapter 01101.html#concept 6EB9 B4875CBB47D79168E329696E2C65

# 設定

## 網路圖表

在此配置示例中,終端使用無線介面卡以便與無線網路關聯。WLC上的無線LAN(WLAN)設定為透過ISE驗證使用者。在ISE上,MySQL配置為外部身份庫。此圖說明所使用的網路拓撲:

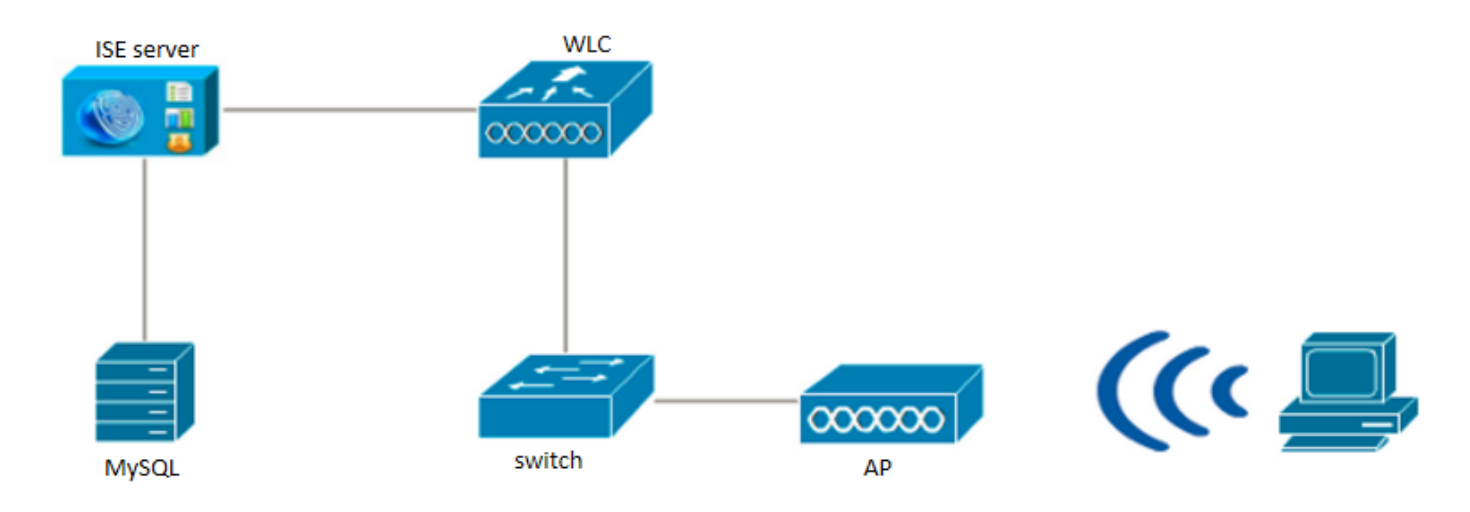

### 組態

所提供的MySQL配置就是一個示例。不被視為思科建議。

1.在Ubuntu上配置MySQL:

更新系統:

您可以類似地新增其他使用者並列出表的內容(與使用者一樣,新增MAC地址以進行MAB身份驗證 — 密碼可以保持空白):

mysql>
mysql> INSERT INTO users
-> (user\_id, username, password)
-> VALUES
-> (1, "alice", "Krakow123");
Query OK, 1 row affected (0.00 sec)

#### 建立使用者並將其新增到表中:

mysql>
mysql> CREATE TABLE 'users' (
-> `user\_id` int(10) unsigned NOT NULL AUTO\_INCREMENT,
-> `username` varchar(50) NOT NULL,
-> `password` varchar(50) NOT NULL,
-> PRIMARY KEY (`user\_id`),
-> UNIQUE KEY `username\_UNIQUE` (`username`)
-> ) ENGINE=InnoDB DEFAULT CHARSET=utf8;
Query OK, 0 rows affected (0.01 sec)

#### 建立使用者表:

mysql>
mysql> CREATE USER 'cisco' IDENTIFIED BY 'cisco';
mysql> GRANT USAGE ON \*.\* TO 'cisco'@'%';
mysql> GRANT ALL PRIVILEGES ON `demo\_db`.\* TO 'cisco'@'%';
mysql> GRANT SELECT ON \*.\* TO 'cisco'@'%';

#### 建立資料庫使用者並授予其許可權:

mysql>
mysql> CREATE DATABASE demo\_db;
Query OK, 1 row affected (0.00 sec)
mysql>
mysql> use demo\_db;
Reading table information for completion of table and column names
You can turn off this feature to get a quicker startup with -A
Database changed

#### 建立資料庫:

#### 2.配置資料庫和表:

mysql -u root -p

訪問MySQL資料庫:

sudo apt-get install mysql-server

sudo apt-get upgrade 安裝MySQL(在安裝過程中,應提示您輸入根使用者的密碼):

sudo apt-get update

mysql>
mysql> select \* from users;

| +•  |         | +-    |          | +-    |           |     |
|-----|---------|-------|----------|-------|-----------|-----|
| I   | user_id | I     | username | I     | password  | I   |
| +.  |         | ++    |          | · + · |           | - + |
|     | 1       |       | alice    |       | Krakow123 |     |
| I   | 2       |       | bob      | Ι     | Krakow123 | I   |
| I   | 3       | I     | oscar    | Ι     | Krakow123 | I   |
| + - |         | . + . |          | - + - |           |     |

建立組表:

mysql>
mysql> CREATE TABLE `groups` (
-> `group\_id` int(10) unsigned NOT NULL AUTO\_INCREMENT,
-> `groupname` varchar(50) NOT NULL,
-> PRIMARY KEY (`group\_id`),
-> UNIQUE KEY `groupname\_UNIQUE` (`groupname`)
-> ) ENGINE=InnoDB DEFAULT CHARSET=utf8;
Query OK, 0 rows affected (0.01 sec)

#### 建立組並將其新增到表中:

mysql>
mysql> INSERT INTO groups
-> (group\_id, groupname)
-> VALUES
-> (1, "everyone");
Query OK, 1 row affected (0.00 sec)

#### 可以類似地新增其它組,並列出表的內容:

mysql>
mysql> select \* from groups;
+-----+
| group\_id | groupname |
+-----+
| 3 | contractor |
| 2 | employee |
| 1 | everyone |
+----++

#### 為使用者和組之間的對映建立表

mysql>
mysql> CREATE TABLE `user\_group` (
-> `user\_id` int(10) unsigned NOT NULL,
-> `group\_id` int(10) unsigned NOT NULL,
-> PRIMARY KEY (`user\_id`,`group\_id`),
-> KEY `group\_id` (`group\_id`),

```
-> CONSTRAINT `user_group_ibfk_1` FOREIGN KEY (`user_id`) REFERENCES `users` (`user_id`)
-> ON DELETE CASCADE,
-> CONSTRAINT `user_group_ibfk_2` FOREIGN KEY (`group_id`) REFERENCES `groups`
-> (`group_id`) ON DELETE CASCADE
) ENGINE=InnoDB DEFAULT CHARSET=utf8;
Query OK, 0 rows affected (0.01 sec)
```

#### 在表中填充使用者和組之間的對映

mysql>
mysql> INSERT INTO user\_group
-> (user\_id, group\_id)
-> VALUES
-> (1, 1);
Query OK, 1 row affected (0.00 sec)

可以類似地新增其他對映並列出表的內容:

mysql>
mysql> select \* from user\_group;
+-----+
| user id | group id |

+----+ | 1 | 1 | | 2 | 1 | | 1 | 2 | | 2 | 3 | +---++ 4 rows in set (0.00 sec)

#### 3. 配置儲存過程

您必須配置所需的儲存過程,以便根據ODBC身份源對使用者進行身份驗證。根據身份驗證協定 ,過程執行的任務會有所不同。ISE支援針對ODBC外部儲存的三種不同型別的憑據檢查。您需要為 每種檢查型別配置單獨的儲存過程。ISE使用輸入引數呼叫相應的儲存過程並接收輸出。資料庫可 以返回記錄集或一組命名引數來響應ODBC查詢。

- ODBC資料庫中的明文密碼身份驗證 在資料庫中進行PAP和PEAP身份驗證。如果過程找到 與輸入相匹配的使用者名稱/密碼組合,則使用者成功通過身份驗證。
- •從ODBC資料庫讀取明文密碼 CHAP、MS-CHAPv1/v2、EAP-MD5、LEAP和EAP-MSCHAPv2的身份驗證(作為PEAP或EAP-FAST的內部方法)在Cisco ISE中發生(ISE檢查 使用者提供的密碼,並將其與從儲存過程接收的密碼進行比較)。如果使用者名稱正確,儲存 過程將返回密碼。如果未找到使用者名稱,將返回錯誤代碼。
- Lookup 在資料庫中進行MAB身份驗證。如果找到所需的使用者名稱,相關引數將返回到 ISE。

每個過程都應使用分隔符進行定義,以便MySQL接受查詢語法:

DELIMITER //
CREATE DEFINER=`root`@`localhost` PROCEDURE `ISEGroups`(username varchar(64), OUT result INT)
begin
CASE username
WHEN '\*' THEN
select distinct groupname from groups;
ELSE

select groupname from user\_group inner join users ON users.user\_id = user\_group.user\_id inner join groups ON groups.group\_id = user\_group.group\_id where users.username = username; END CASE; SET result = 0;end // DELIMITER // CREATE DEFINER=`root`@`localhost` PROCEDURE `**ISEAuthUserPlainReturnsRecordset**`(username varchar(64), password varchar(255)) begin IF EXISTS (select \* from users where users.username = username and users.password = password ) THEN select 0,11, 'This is a very good user, give him all access', 'no error'; ELSE select 3, 0, 'odbc','ODBC Authen Error'; END IF; end // DELIMITER // CREATE DEFINER=`root`@`localhost` PROCEDURE `ISEFetchPasswordReturnsRecordset`(username varchar(64)) begin IF EXISTS (select \* from users where users.username = username) THEN select 0,11, 'This is a very good user, give him all access', 'no error', password from users where users.username = username; ELSE select 3, 0, 'odbc','ODBC Authen Error'; END IF; end // DELIMITER // CREATE DEFINER=`root`@`localhost` PROCEDURE `**ISEUserLookupReturnsRecordset**`(username varchar(64)) begin IF EXISTS (select \* from users where users.username = username) THEN select 0,11, 'This is a very good user, give him all access', 'no error'; ELSE select 3, 0, 'odbc','ODBC Authen Error'; END IF; end //

#### 4.將ISE與MySQL整合:

使用以下資訊將MySQL與思科ISE整合。導航到**管理>身份管理>外部身份源> ODBC**,然後新增新 儲存:

| cisco Idei                                                               | ntity Services Engine                                                                                                    | Home          | Context Visibility                                                     | <ul> <li>Operations</li> </ul> | ► Policy        | ninistration | Work Centers |         |
|--------------------------------------------------------------------------|----------------------------------------------------------------------------------------------------|---------------|------------------------------------------------------------------------|--------------------------------|-----------------|--------------|--------------|---------|
| <ul> <li>System</li> </ul>                                               | ✓ Identity Management                                                                                                    | Network R     | esources                                                               | Portal Management              | pxGrid Services | Feed Service | Threat Cent  | ric NAC |
| <ul> <li>Identities</li> </ul>                                           | Groups External Ide                                                                                                    | ntity Sources | Identity Source Seque                                                  | ences                          |                 |              |              |         |
| Externa<br>C<br>C<br>C<br>C<br>C<br>C<br>C<br>C<br>C<br>C<br>C<br>C<br>C | I Identity Sources Certificate Authentication Profit Active Directory DAP DDBC MyODBC ADIUS Token SA SecurID AML Id Providers | ie            | ODBC List > myO<br>ODBC Identity<br>General<br>* Name r<br>Description | y Source<br>Connection         | Stored Pro      | ocedures     | Attributes   | Groups  |

# 使用運行MySQL資料庫的Ubuntu的IP地址作為以下主機名/IP地址。指定資料庫的型別(在這種情況下,使用MySQL),同時插入先前建立的資料庫名稱和資料庫使用者憑據:

| cisco Identity Services Engine Home         | Context Visibility     Poperations     Policy     Administration     Work Centers                                                                                                    |
|---------------------------------------------|----------------------------------------------------------------------------------------------------|
| → System → Identity Management → Network R  | esources                                                                                                    |
| Identities Groups External Identity Sources | Identity Source Sequences                                                                                                    |
| External Identity Sources                   | ODBC List > myODBC   General Connection   Stored Procedures Attributes   General Connection   ODBC DB connection details   * Hostname/IP[:port] 10.48.26.137   * Database name demo_db   Admin username veronika   * Timeout 5   * Retries 1   (0-3)   * Database type   MySQL   Test Connection |

指定在MySQL中建立的過程的名稱 — 您需要小心MAC地址格式(在本例中它被更改為不同的格式):

| cisco Ider                     | ntity Services Engine | Home          | Context Visibility    | <ul> <li>Operations</li> </ul> | Policy    | - Administration        | ➤ Work Centers |  |
|--------------------------------|-----------------------|---------------|-----------------------|--------------------------------|-----------|-------------------------|----------------|--|
| <ul> <li>System</li> </ul>     | ✓ Identity Management | Network R     | Resources             | Portal Management              | pxGrid Se | rvices 		 Feed Services | vice           |  |
| <ul> <li>Identities</li> </ul> | Groups External Ide   | ntity Sources | Identity Source Seque | ences > Settings               |           |                         |                |  |

| Þ • E •                                                                                     | ODBC Identity Source                                                                                                    |      |
|---------------------------------------------------------------------------------------------|----------------------------------------------------------------------------------------------------|------|
| Certificate Authentication Profile Certificate Authentication Profile Active Directory LDAP | Stored procedure type Returns recordset                                                                                                    | bups |
| - ODBC<br>                                                                                  | Plain text password authentication       ISEAuthUserPlainReturnsRecordset       ①       ①         Plain text password fetching       ISEFetchPasswordReturnsRecordset       ①       ① |      |
| RSA SecurID                                                                                 | Check username or machine exists ISEUserLookupReturnsRecordset                                                                                                    |      |
| -                                                                                           | Fetch groups ISEGroups (1) $\oplus$                                                                                                    |      |
|                                                                                             | Fetch attributes ISEAttrsH (1)                                                                                                    |      |
|                                                                                             | Search for MAC Address in format xx:xx:xx:xx:xx: xx = 1                                                                                                    |      |

## 完成後,返回Connection頁籤並測試連線:

| cisco Ider                                                                      | tity Servic                                                                                                    | es Engine                                 | Home          | Context Visibility                                                                                                   | ▶ Oper                                                                                                | ations                                                                                 | Policy   | ✓ Admin                                                               | istration | Work Centers |                                         |
|---------------------------------------------------------------------------------|----------------------------------------------------------------------------------------------------|-------------------------------------------|---------------|----------------------------------------------------------------------------------------------------|----------------------------------------------------------------------------------------------------|----------------------------------------------------------------------------------------|----------|-----------------------------------------------------------------------|-----------|--------------|-----------------------------------------|
| <ul> <li>System</li> </ul>                                                      | - Identity M                                                                                                    | Management                                | Network R     | esources                                                                                                    | Portal Mar                                                                                            | nagement                                                                               | pxGrid S | ervices                                                               | Feed Serv | ice          | ric NAC                                 |
| Identities                                                                      | Groups                                                                                                    | External Ider                             | ntity Sources | Identity Source Seque                                                                                                | ences                                                                                                 | <ul> <li>Settings</li> </ul>                                                           |          |                                                                       |           |              |                                         |
| External<br>Cu<br>Au<br>Cu<br>Cu<br>Cu<br>Cu<br>Cu<br>Cu<br>Cu<br>Cu<br>Cu<br>C | I Identity S<br>ertificate Auth<br>tive Directory<br>DAP<br>DBC<br>myODBC<br>ADIUS Token<br>SA SecurID<br>AML Id Provid | iources<br>entication Profil<br>y<br>ders | ê<br>₽        | ODBC List > myO<br>ODBC Identity<br>General<br>ODBC DB com<br>* Hostname/<br>* Databas<br>Admin pr<br>*<br>* Databas | DBC<br>y Source<br>rection de<br>IIP[:port]<br>se name<br>assword<br>Timeout<br>r Retries<br>ase type | etails<br>10.48.26.1<br>demo_db<br>veronika<br>•••••••<br>5<br>1<br>MySQL<br>Test Conn | 37       | Test con<br>Conne<br>Stored P<br>Plain f<br>Plain f<br>Check<br>Fetch | dures     | Attributes   | Groups<br>x<br>xists<br>Exists<br>Close |

從MySQL獲取屬性,按一下**Attributes**選項卡:

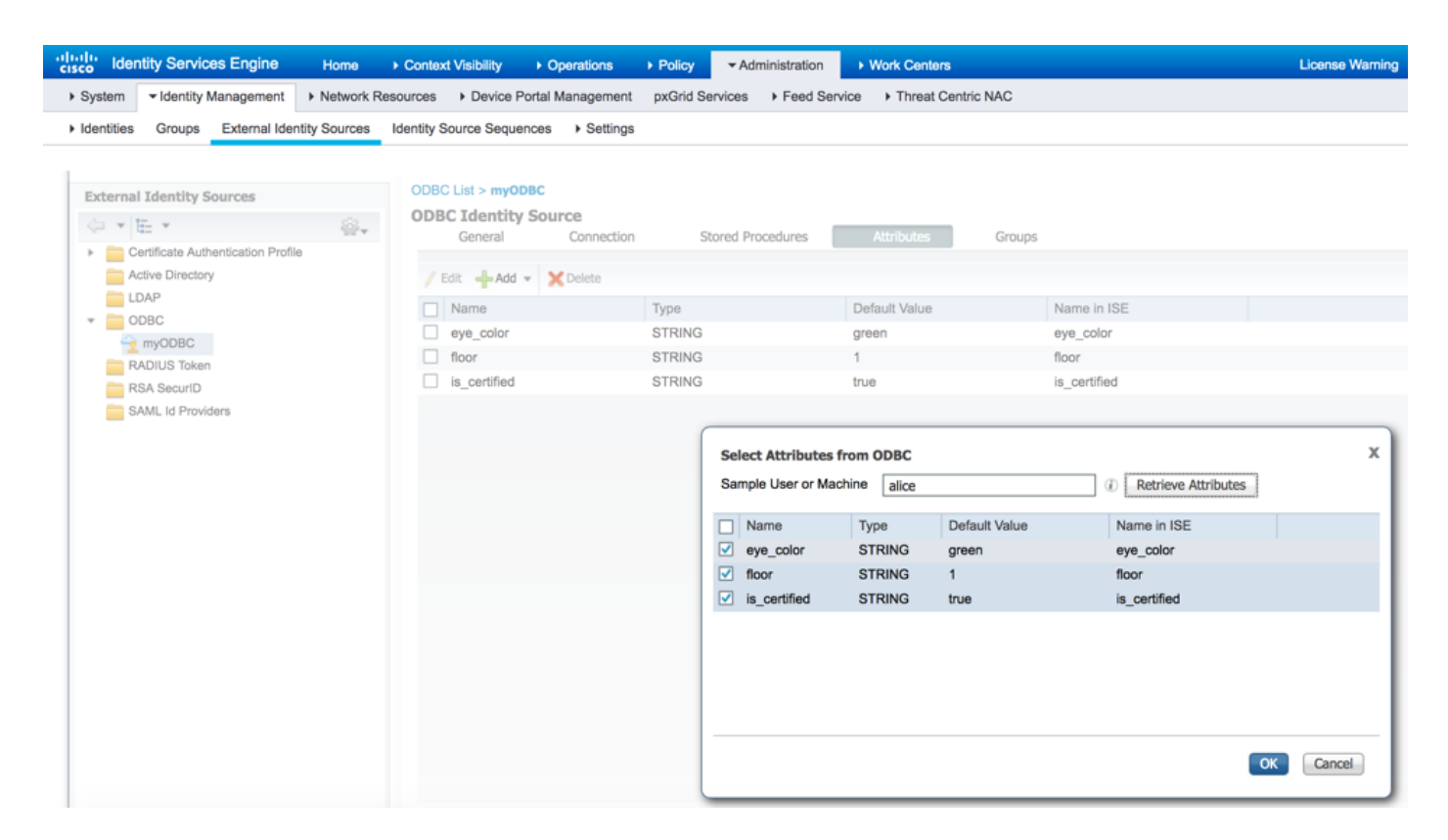

#### 以相同方式獲取組:

| -iliali<br>cisco | ldenti    | ty Service                                                                                                   | es Engine          | Home         | Context Visibility                                                                              | <ul> <li>Operations</li> </ul>  | ▶ Policy                              | - Administration   | Work Centers     |           |                                                                                                    | License Warning |
|------------------|-----------|----------------------------------------------------------------------------------------------------|--------------------|--------------|-------------------------------------------------------------------------------------------------|---------------------------------|---------------------------------------|--------------------|------------------|-----------|----------------------------------------------------------------------------------------------------|-----------------|
| ► S)             | /stem     | <ul> <li>Identity N</li> </ul>                                                                               | fanagement         | Network R    | esources                                                                                        | Portal Management               | pxGrid Se                             | ervices + Feed Ser | vice + Threat Ce | ntric NAC |                                                                                                    |                 |
| ► Id             | entities  | Groups                                                                                                    | External Ider      | tity Sources | Identity Source Seque                                                                           | ences + Settings                |                                       |                    |                  |           |                                                                                                    |                 |
|                  | xternal I | identity So<br>ifficate Auth<br>ve Directory<br>P<br>BC<br>nyODBC<br>DIUS Token<br>A SecurID<br>ML Id Provid | entication Profile | <u>⊗</u>     | ODBC List > myO<br>ODBC Identity<br>General<br>Contractor<br>contractor<br>employee<br>everyone | DBC<br>Connection<br>Connection | S<br>Name<br>contra<br>emplo<br>every | tored Procedures   | Attributes       | Groups    | Image: Control of the second second secon | X<br>OK Cancel  |

#### 5.配置身份驗證和授權策略:

配置ISE以從MySQL資料庫驗證和授權使用者。導覽至Policy > Authentication和Policy > Authorization:

| ••<br>• | Indu Identity  | Services Engir | ne H      | ome     | Context Visibility  | <ul> <li>Operations</li> </ul> | - Policy | Administration | Work Centers |  |
|---------|----------------|----------------|-----------|---------|---------------------|--------------------------------|----------|----------------|--------------|--|
|         | Authentication | Authorization  | Profiling | Posture | Client Provisioning | Policy Elem                    | ents     |                |              |  |

#### **Authentication Policy**

Define the Authentication Policy by selecting the protocols that ISE should use to communicate with the network devices, and the identity sources that it should use for authentication. For Policy Export go to Administration > System > Backup & Restore > Policy Export Page Policy Type  $\bigcirc$  Simple O Rule-Based

|                | MAB                             | : If Wired_MAB OR                                                       |
|----------------|---------------------------------|-------------------------------------------------------------------------|
| Wireless_MAB   | Allow Protocols : Default Netwo | ork Access and                                                          |
|                | Default                         | :use myODBC                                                             |
|                | Dot1X                           | : If Wired_802.1X OR                                                    |
| Wireless_802.1 | XAllow Protocols : Default Net  | work Access and                                                         |
| <b>~</b>       | Default                         | :use myODBC                                                             |
| <b>_</b>       | Default Rule (If no match)      | : Allow Protocols : Default Network Access and use : All_User_ID_Stores |
|                |                                 |                                                                         |

| cisco                    | dentity                                                            | Services Engine Home                                                                                                    | context Visibility ► Operations ▼Policy ► A                                            | Administration                           | License Warning 🔺 | 0 | 0 | 0        | • |
|--------------------------|--------------------------------------------------------------------|----------------------------------------------------------------------------------------------------|----------------------------------------------------------------------------------------|------------------------------------------|-------------------|---|---|----------|---|
| Auth                     | nentication                                                        | Authorization Profiling Posture                                                                                                 | Client Provisioning                                                                    |                                          |                   |   |   |          |   |
| Auth<br>Define<br>For Pe | orization<br>the Authon<br>blicy Export<br>Matched Ru<br>Exception | n Policy<br>rization Policy by configuring rules based of<br>go to Administration > System > Backup i<br>ule Applies v<br>s (0) | identity groups and/or other conditions. Drag and drop<br>Restore > Policy Export Page | rules to change the order.               |                   |   |   |          |   |
| St                       | andard                                                             |                                                                                                    |                                                                                        |                                          |                   |   |   |          |   |
|                          | Status                                                             | Rule Name                                                                                                    | Conditions (identity groups and other conditions)                                      | Permissions                              |                   |   |   |          |   |
| 1                        | <b>~</b>                                                           | Wireless Black List Default                                                                                                    | If Blacklist AND Wireless_Access                                                       | then Blackhole_Wireless_Access           |                   |   |   | Edit   • |   |
| 1                        | ×                                                                  | Contractor                                                                                                    | if myODBC:ExternalGroups EQUALS contractor                                             | then for_contractor                      |                   |   |   | Edit   • |   |
| 1                        | <b>~</b>                                                           | Employee                                                                                                    | if myODBC:ExternalGroups EQUALS employee                                               | then for_employee                        |                   |   |   | Edit   • |   |
| 1                        | <b>~</b>                                                           | Profiled Cisco IP Phones                                                                                                    | Cisco-IP-Phone                                                                         | then Cisco_IP_Phones                     |                   |   |   | Edit   • |   |
| 1                        | <b>~</b>                                                           | Profiled Non Cisco IP Phones                                                                                                    | if Non_Cisco_Profiled_Phones                                                           | then Non_Cisco_IP_Phones                 |                   |   |   | Edit   • |   |
| 1                        | 0                                                                  | Compliant_Devices_Access                                                                                                    | If (Network_Access_Authentication_Passed AND C                                         | compliant_Devices ) then PermitAccess    |                   |   |   | Edit   • |   |
| 1                        | 0                                                                  | Employee_EAP-TLS                                                                                                    | if (Wireless_802.1X AND BYOD_is_Registered AN<br>MAC_in_SAN )                          | D EAP-TLS AND then PermitAccess AND BYOD |                   |   |   | Edit   • |   |
| 1                        | 0                                                                  | Employee_Onboarding                                                                                                    | if (Wireless_802.1X AND EAP-MSCHAPv2 )                                                 | then NSP_Onboard AND BYOD                |                   |   |   | Edit   • |   |
| 1                        | 0                                                                  | Wi-Fi_Guest_Access                                                                                                    | If (Guest_Flow AND Wireless_MAB)                                                       | then PermitAccess AND Guests             |                   |   |   | Edit   • |   |
|                          | 0                                                                  | Wi-Fi_Redirect_to_Guest_Login                                                                                                   | if Wireless_MAB                                                                        | then Cisco_WebAuth                       |                   |   |   | Edit   • |   |

Save Reset

# 驗證

### 測試了兩個身份驗證流程:PEAP-MSCHAPv2和MAB。Alice是MySQL上的員工組的一部分 ,Bob是承包商組的一部分:

| cisco Identity Ser | vices Engine Home           | Context Visibility | ✓ Operations        | Policy      Adminis    | stration            | nters               |                          | License Warning 🤞 | <u>م</u> | . 0           | •  | ø  |
|--------------------|-----------------------------|--------------------|---------------------|------------------------|---------------------|---------------------|--------------------------|-------------------|----------|---------------|----|----|
| - RADIUS Threat    | -Centric NAC Live Logs + TA | CACS + Troublest   | Hoot + Adaptive Ne  | etwork Control Reports | ;                   |                     |                          |                   |          |               |    |    |
| Live Logs Live Se  | ssions                      |                    |                     |                        |                     |                     |                          |                   |          |               |    |    |
|                    | Misconfigured Supplica      | nts 🛈 Misco        | onfigured Network D | evices 0               | RADIUS Drops 🛈      | Client Sto          | opped Responding 0       | Repeat Counter 0  |          |               |    |    |
|                    | 0                           |                    | 0                   |                        | 0                   |                     | 1                        | 0                 |          |               |    |    |
|                    |                             |                    |                     |                        |                     | Refresh             | Never Show               | Latest 20 records | Within   | Last 3 hours  | 5  | •  |
| C Refresh O F      | Reset Repeat Counts 💆 Exp   | ort To 🕶           |                     |                        |                     |                     |                          |                   |          | <b>Filter</b> |    | ×- |
| Time               | Status                      | Details            | Identity            | Authentication         | Authorization P     | Authorization P     | Event                    |                   | F        | ailure Reas   | on |    |
| ×                  |                             | ·                  | Identity            | Authentication Poli    | Authorization Polic | Authorization Profi | Event                    |                   |          | Failure Reaso | n  |    |
| Feb 18, 2017       | 02:13:38.0 🕕                | ò                  | bob                 | Default >> Dot1X       | Default >> Contr    | for_contractor      | Session State is Started |                   |          |               |    |    |
| Feb 18, 2017       | 02:13:37.8 🗾                | ò                  | bob                 | Default >> Dot1X       | Default >> Contr    | for_contractor      | Authentication succeeded |                   |          |               |    |    |
| Feb 18, 2017       | 02:12:19.4 🔽                | 9                  | alice               | Default >> Dot1X       | Default >> Emplo    | for_employee        | Authentication succeeded |                   |          |               |    |    |

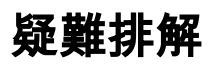

## ISE上的調試

要在ISE上啟用調試,請導航到Administration > System > Logging > Debug Log Configuration,選 擇PSN節點,並將odbc-id-store元件的日誌級別更改為DEBUG:

| dentity Services Engine            | Home  Context Visibility  Operations  Policy  Administration  Work Centers                                 |  |  |  |  |  |  |  |
|------------------------------------|----------------------------------------------------------------------------------------------------|--|--|--|--|--|--|--|
| ✓ System → Identity Management     | Network Resources     Device Portal Management     pxGrid Services     Feed Service     Threat Centric NAC |  |  |  |  |  |  |  |
| Deployment Licensing + Certificate | ss ▼Logging → Maintenance Upgrade Backup & Restore → Admin Access → Settings                               |  |  |  |  |  |  |  |
| Ø                                  |                                                                                                    |  |  |  |  |  |  |  |
| Local Log Settings                 | Node List > vchrenek-ise22-1.example.com Debug Level Configuration                                         |  |  |  |  |  |  |  |
| Remote Logging Targets             |                                                                                                    |  |  |  |  |  |  |  |
| Logging Categories                 | / Edit Capet to Default                                                                                    |  |  |  |  |  |  |  |
| Message Catalog                    | Component Name Log Level Description                                                                       |  |  |  |  |  |  |  |
| Debug Log Configuration            | odbc o                                                                                                    |  |  |  |  |  |  |  |
| Collection Filters                 | O odbc-id-store DEBUG ODBC ID store messages                                                               |  |  |  |  |  |  |  |

#### 要檢查的日誌 — prrt-server.log和prrt-management.log。您可以直接從ISE的CLI對其進行跟蹤:

vchrenek-ise22-1/admin# show logging application prrt-management.log tail

在驗證使用者bob期間,ISE必須獲取純文字檔案密碼,並且以下儲存過程使用 ISEFetchPasswordReturnsRecordset:

2017-02-18 14:13:37,565 DEBUG [Thread-493][] cisco.cpm.odbcidstore.impl.OdbcIdStore -:::- ODBC ID Store Operation: Fetch Plain Text Password. Username=bob, SessionID=0a3e94660000090658a8487f 2017-02-18 14:13:37,566 DEBUG [Thread-493][] cisco.cpm.odbcidstore.impl.CustomerLog -:::- Write customer log message: 24861 2017-02-18 14:13:37,567 DEBUG [Thread-493][] cisco.cpm.odbcidstore.impl.OdbcConnectionPool -:::- OdbcConnectionPool - get connection 2017-02-18 14:13:37,567 DEBUG [Thread-493][] cisco.cpm.odbcidstore.impl.OdbcConnectionPool -:::- OdbcConnectionPool - use existing connection 2017-02-18 14:13:37,568 DEBUG [Thread-493][] cisco.cpm.odbcidstore.impl.OdbcConnectionPool -:::- OdbcConnectionPool - connections in use: 1 2017-02-18 14:13:37,568 DEBUG [Thread-493][] cisco.cpm.odbcidstore.impl.OdbcConnection -:::-Fetch plain text password 2017-02-18 14:13:37,568 DEBUG [Thread-493][] cisco.cpm.odbcidstore.impl.OdbcConnection -:::-Prepare stored procedure call, procname=ISEFetchPasswordReturnsRecordset 2017-02-18 14:13:37,568 DEBUG [Thread-493][] cisco.cpm.odbcidstore.impl.OdbcConnection -:::-Using recordset to obtain stored procedure result values 2017-02-18 14:13:37,568 DEBUG [Thread-493][] cisco.cpm.odbcidstore.impl.CustomerLog -:::- Write customer log message: 24855 2017-02-18 14:13:37,568 DEBUG [Thread-493][] cisco.cpm.odbcidstore.impl.OdbcConnection -:::-Text: {call ISEFetchPasswordReturnsRecordset(?)} 2017-02-18 14:13:37,568 DEBUG [Thread-493][] cisco.cpm.odbcidstore.impl.OdbcConnection -:::-Setup stored procedure input parameters, username=bob 2017-02-18 14:13:37,568 DEBUG [Thread-493][] cisco.cpm.odbcidstore.impl.OdbcConnection -:::-Execute stored procedure call 2017-02-18 14:13:37,571 DEBUG [Thread-493][] cisco.cpm.odbcidstore.impl.OdbcConnection -:::-Process stored procedure results 2017-02-18 14:13:37,571 DEBUG [Thread-493][] cisco.cpm.odbcidstore.impl.OdbcConnection -:::-Obtain stored procedure results from recordset 2017-02-18 14:13:37,571 DEBUG [Thread-493][] cisco.cpm.odbcidstore.impl.OdbcConnection -:::-Received result recordset, number of columns=5 2017-02-18 14:13:37,571 DEBUG [Thread-493][] cisco.cpm.odbcidstore.impl.OdbcConnection -:::-Results successfully parsed from recordset 2017-02-18 14:13:37,572 DEBUG [Thread-493][] cisco.cpm.odbcidstore.impl.OdbcConnectionPool -:::- OdbcConnectionPool - release connection 2017-02-18 14:13:37,572 DEBUG [Thread-493][] cisco.cpm.odbcidstore.impl.OdbcConnectionPool -

:::- OdbcConnectionPool - connections in use: 0
2017-02-18 14:13:37,572 DEBUG [Thread-493][] cisco.cpm.odbcidstore.impl.OdbcIdStore -:::- Call
to ODBC DB succeeded
2017-02-18 14:13:37,572 DEBUG [Thread-493][] cisco.cpm.odbcidstore.impl.OdbcAuthResult -:::Authentication result: code=0, Conection succeeded=false, odbcDbErrorString=no error,
odbcStoredProcedureCustomerErrorString=null, accountInfo=This is a very good user, give him all
access, group=11

#### 因為ISE必須檢查ODBC組分配,所以它必須檢索組:

```
2017-02-18 14:13:37,572 DEBUG [Thread-493][] cisco.cpm.odbcidstore.impl.CustomerLog -:::- Write
customer log message: 24862
2017-02-18 14:13:37,728 DEBUG [Thread-259][] cisco.cpm.odbcidstore.impl.OdbcIdStore -:::- ODBC
ID Store Operation: Get all user groups. Username=bob, SessionID=0a3e94660000090658a8487f
2017-02-18 14:13:37,728 DEBUG [Thread-259][] cisco.cpm.odbcidstore.impl.OdbcIdStore -:::- ODBC
ID Store Operation: Fetch user groups. Username=bob, SessionID=0a3e94660000090658a8487f
2017-02-18 14:13:37,728 DEBUG [Thread-259][] cisco.cpm.odbcidstore.impl.CustomerLog -:::- Write
customer log message: 24869
2017-02-18 14:13:37,729 DEBUG [Thread-259][] cisco.cpm.odbcidstore.impl.OdbcConnectionPool -
:::- OdbcConnectionPool - get connection
2017-02-18 14:13:37,729 DEBUG [Thread-259][] cisco.cpm.odbcidstore.impl.OdbcConnectionPool -
:::- OdbcConnectionPool - use existing connection
2017-02-18 14:13:37,729 DEBUG [Thread-259][] cisco.cpm.odbcidstore.impl.OdbcConnectionPool -
:::- OdbcConnectionPool - connections in use: 1
2017-02-18 14:13:37,729 DEBUG [Thread-259][] cisco.cpm.odbcidstore.impl.OdbcConnection -:::-
Fetch user groups
2017-02-18 14:13:37,729 DEBUG [Thread-259][] cisco.cpm.odbcidstore.impl.OdbcConnection -:::-
Prepare stored procedure call, procname=ISEGroups
2017-02-18 14:13:37,729 DEBUG [Thread-259][] cisco.cpm.odbcidstore.impl.OdbcConnection -:::-
Text: {call ISEGroups(?,?)}
2017-02-18 14:13:37,733 DEBUG [Thread-259][] cisco.cpm.odbcidstore.impl.OdbcConnection -:::-
Setup stored procedure input parameters, username=bob
2017-02-18 14:13:37,733 DEBUG [Thread-259][] cisco.cpm.odbcidstore.impl.OdbcConnection -:::-
Execute stored procedure call
2017-02-18 14:13:37,740 DEBUG [Thread-259][] cisco.cpm.odbcidstore.impl.OdbcConnection -:::-
Process stored procedure results
2017-02-18 14:13:37,740 DEBUG [Thread-259][] cisco.cpm.odbcidstore.impl.OdbcConnection -:::-
Received result recordset, total number of columns=1
2017-02-18 14:13:37,740 DEBUG [Thread-259][] cisco.cpm.odbcidstore.impl.OdbcConnection -:::-
According to column number expect multiple rows (vertical attributes/groups retured result)
2017-02-18 14:13:37,740 DEBUG [Thread-259][] cisco.cpm.odbcidstore.impl.OdbcConnection -:::-
Fetched data: ExternalGroup=everyone
2017-02-18 14:13:37,740 DEBUG [Thread-259][] cisco.cpm.odbcidstore.impl.OdbcConnection -:::-
Fetched data: ExternalGroup=contractor
2017-02-18 14:13:37,740 DEBUG [Thread-259][] cisco.cpm.odbcidstore.impl.OdbcConnection -:::-
Results successfully parsed from recordset
2017-02-18 14:13:37,740 DEBUG [Thread-259][] cisco.cpm.odbcidstore.impl.OdbcConnection -:::-
Result code indicates success
2017-02-18 14:13:37,740 DEBUG [Thread-259][] cisco.cpm.odbcidstore.impl.OdbcConnectionPool -
:::- OdbcConnectionPool - release connection
2017-02-18 14:13:37,740 DEBUG [Thread-259][] cisco.cpm.odbcidstore.impl.OdbcConnectionPool -
:::- OdbcConnectionPool - connections in use: 0
2017-02-18 14:13:37,740 DEBUG [Thread-259][] cisco.cpm.odbcidstore.impl.OdbcIdStore -:::- Call
to ODBC DB succeeded
2017-02-18 14:13:37,740 DEBUG [Thread-259][] cisco.cpm.odbcidstore.impl.CustomerLog -:::- Write
customer log message: 24870
2017-02-18 14:13:37,741 DEBUG [Thread-259][] cisco.cpm.odbcidstore.impl.OdbcIdStore -:::- ODBC
ID Store Operation: Get all user groups. Got groups...
2017-02-18 14:13:37,741 DEBUG [Thread-259][] cisco.cpm.odbcidstore.impl.OdbcIdStore -:::- ODBC
ID Store Operation: Get all user groups. Got groups(0) = everyone
2017-02-18 14:13:37,741 DEBUG [Thread-259][] cisco.cpm.odbcidstore.impl.OdbcIdStore -:::- ODBC
ID Store Operation: Get all user groups. Setting Internal groups(0) = everyone
2017-02-18 14:13:37,741 DEBUG [Thread-259][] cisco.cpm.odbcidstore.impl.OdbcIdStore -:::- ODBC
```

```
ID Store Operation: Get all user groups. Got groups(1) = contractor
2017-02-18 14:13:37,741 DEBUG [Thread-259][] cisco.cpm.odbcidstore.impl.OdbcIdStore -:::- ODBC
ID Store Operation: Get all user groups. Setting Internal groups(1) = contractor
2017-02-18 14:13:37,741 DEBUG [Thread-259][] cisco.cpm.odbcidstore.impl.OdbcIdStore -:::- ODBC
ID Store Operation: Get all user groups. Username=bob, ExternalGroups=[everyone, contractor]
2017-02-18 14:13:37,741 DEBUG [Thread-259][] cisco.cpm.odbcidstore.impl.OdbcIdStore -:::- ODBC
ID Store Operation: Fetch user attributes. Username=bob, SessionID=0a3e94660000090658a8487f
2017-02-18 14:13:37,741 DEBUG [Thread-259][] cisco.cpm.odbcidstore.impl.CustomerLog -:::- Write
customer log message: 24872
2017-02-18 14:13:37,741 DEBUG [Thread-259][] cisco.cpm.odbcidstore.impl.OdbcConnectionPool -
:::- OdbcConnectionPool - get connection
2017-02-18 14:13:37,741 DEBUG [Thread-259][] cisco.cpm.odbcidstore.impl.OdbcConnectionPool -
:::- OdbcConnectionPool - use existing connection
2017-02-18 14:13:37,741 DEBUG [Thread-259][] cisco.cpm.odbcidstore.impl.OdbcConnectionPool -
:::- OdbcConnectionPool - connections in use: 1
這同樣適用於屬性:
```

2017-02-18 14:13:37,741 DEBUG [Thread-259][] cisco.cpm.odbcidstore.impl.OdbcConnection -:::-Fetch user attributes 2017-02-18 14:13:37,741 DEBUG [Thread-259][] cisco.cpm.odbcidstore.impl.OdbcConnection -:::-Prepare stored procedure call, procname=ISEAttrsH 2017-02-18 14:13:37,741 DEBUG [Thread-259][] cisco.cpm.odbcidstore.impl.OdbcConnection -:::-Text: {call ISEAttrsH(?,?)} 2017-02-18 14:13:37,745 DEBUG [Thread-259][] cisco.cpm.odbcidstore.impl.OdbcConnection -:::-Setup stored procedure input parameters, username=bob 2017-02-18 14:13:37,746 DEBUG [Thread-259][] cisco.cpm.odbcidstore.impl.OdbcConnection -:::-Execute stored procedure call 2017-02-18 14:13:37,749 DEBUG [Thread-259][] cisco.cpm.odbcidstore.impl.OdbcConnection -:::-Process stored procedure results 2017-02-18 14:13:37,749 DEBUG [Thread-259][] cisco.cpm.odbcidstore.impl.OdbcConnection -:::-Received result recordset, total number of columns=3 2017-02-18 14:13:37,749 DEBUG [Thread-259][] cisco.cpm.odbcidstore.impl.OdbcConnection -:::-According to column number expect multiple columns (hotizontal attributes/groups retured result) 2017-02-18 14:13:37,749 DEBUG [Thread-259][] cisco.cpm.odbcidstore.impl.OdbcConnection -:::-Fetched data: eye\_color=green 2017-02-18 14:13:37,749 DEBUG [Thread-259][] cisco.cpm.odbcidstore.impl.OdbcConnection -:::-Fetched data: floor=1 2017-02-18 14:13:37,749 DEBUG [Thread-259][] cisco.cpm.odbcidstore.impl.OdbcConnection -:::-Fetched data: is\_certified=true 2017-02-18 14:13:37,749 DEBUG [Thread-259][] cisco.cpm.odbcidstore.impl.OdbcConnection -:::-Results successfully parsed from recordset 2017-02-18 14:13:37,749 DEBUG [Thread-259][] cisco.cpm.odbcidstore.impl.OdbcConnection -:::-Result code indicates success 2017-02-18 14:13:37,749 DEBUG [Thread-259][] cisco.cpm.odbcidstore.impl.OdbcConnectionPool -:::- OdbcConnectionPool - release connection 2017-02-18 14:13:37,749 DEBUG [Thread-259][] cisco.cpm.odbcidstore.impl.OdbcConnectionPool -:::- OdbcConnectionPool - connections in use: 0 2017-02-18 14:13:37,749 DEBUG [Thread-259][] cisco.cpm.odbcidstore.impl.OdbcIdStore -:::- Call to ODBC DB succeeded 2017-02-18 14:13:37,749 DEBUG [Thread-259][] cisco.cpm.odbcidstore.impl.CustomerLog -:::- Write customer log message: 24873 2017-02-18 14:13:37,750 DEBUG [Thread-259][] cisco.cpm.odbcidstore.impl.OdbcIdStore -:::- ODBC ID Store Operation: Get all user attrs. Username=bob, Setting myODBC.eye\_color to green 2017-02-18 14:13:37,750 DEBUG [Thread-259][] cisco.cpm.odbcidstore.impl.OdbcIdStore -:::- ODBC ID Store Operation: Get all user attrs. Username=bob, Setting myODBC.floor to 1 2017-02-18 14:13:37,750 DEBUG [Thread-259][] cisco.cpm.odbcidstore.impl.OdbcIdStore -:::- ODBC ID Store Operation: Get all user attrs. Username=bob, Setting myODBC.is\_certified to true

## 相關資訊

• 技術支援與文件 - Cisco Systems

- ISE 2.2版本說明
- <u>ISE 2.2硬體安裝指南</u>
- ISE 2.2升級指南
- ISE 2.2引擎管理員指南